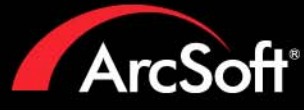

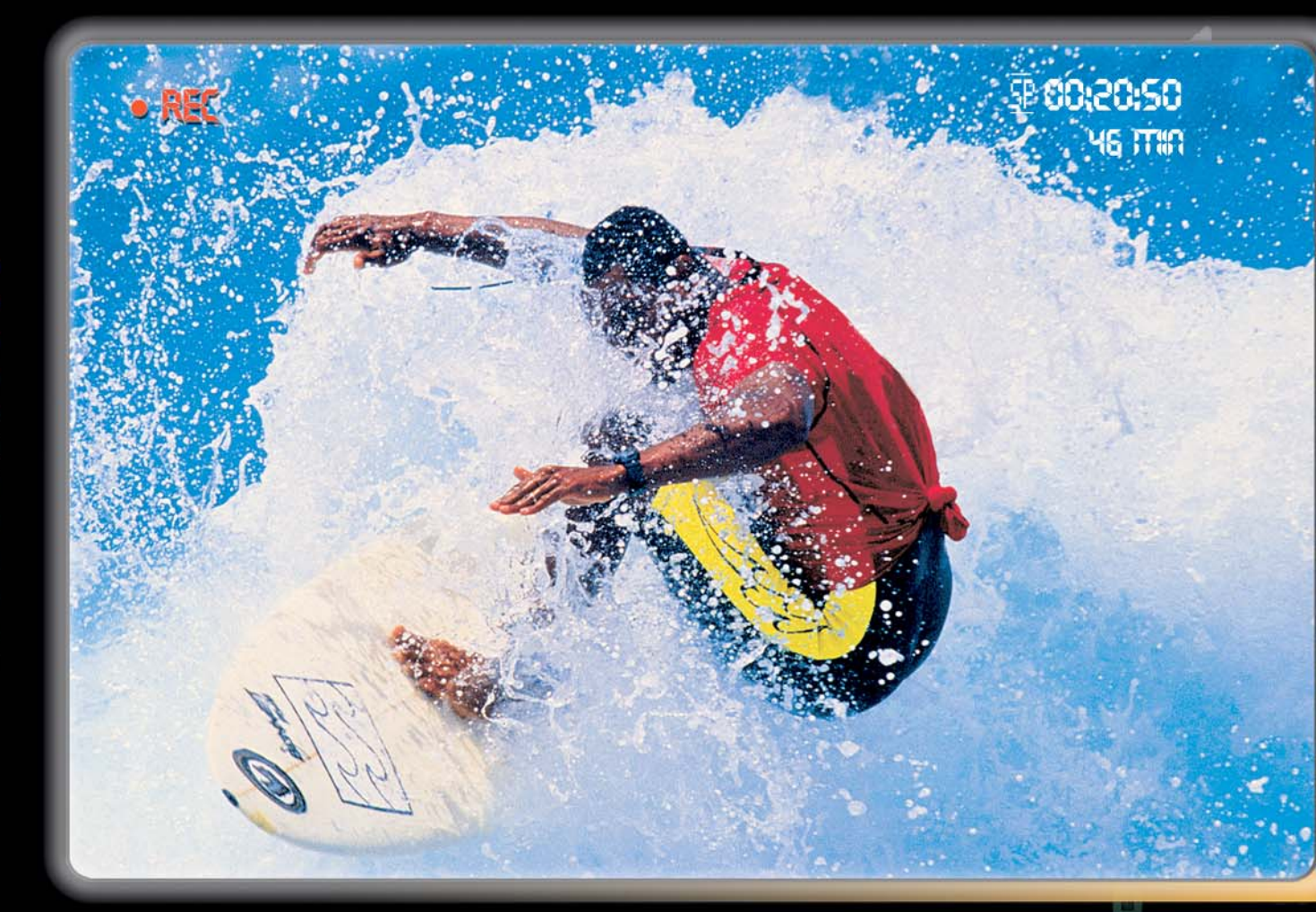

## Includes everything you need to edit your home videos and create spectacular DVDs.

- Capture and edit your home videos
- Author and burn custom DVD discs
- Create personalized photo slideshows
- Customize your DVD backgrounds and buttons
- Transfer video from camcorder to DVD instantly

AreSoft Chow Biz\_ DVD

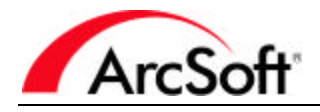

1. , (""") """. 7! RAM ,

2. . , , , , , , , , (i) ""

, (ii) , , , 가 ( , (ii) ). (i) (a) 가 / , (iii) , (b) ( ) (c) , 가

ArcSoft 3. . ( ) ,

ArcSoft / ArcSoft /

5. . " " . , , , , ArcSoft . . , ArcSoft

가 ArcSoft

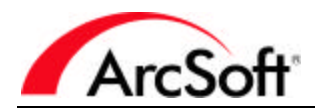

7. . 가

8. DFAR 227.7202 FAR 12.212(b) """ " / , , , , ,

DFAR 227.7015(a) " - " , , , , , DFAR 227.7015(b)

10. . フト . フト , , ( " ") ArcSoft

11. .

UN .

|     |   |  | 2  |
|-----|---|--|----|
|     |   |  | 3  |
|     |   |  | 4  |
|     | 1 |  | 5  |
| DVD |   |  | 17 |

-

-

• Windows 98SE/ME/2000/XP (Windows 2000/XP ) Pentium III 800 MHz (P4 1.6 GHz • )

-

- 가 500 MB • 4 GB
  - 가

)

- 128 MB RAM(512 MB DDR RAM
- 1024 x 768 16
- DirectX 9

-

•

- Windows Media Player 9
- 7200 RPM

: 1 DV 13 GB

| - | -   |   |     |   |     |   |   |
|---|-----|---|-----|---|-----|---|---|
|   |     |   |     | 3 | DVD | 가 | ? |
|   | . , | , |     |   |     |   |   |
| • | .)  |   | . ( |   |     |   |   |

- •
- DVD

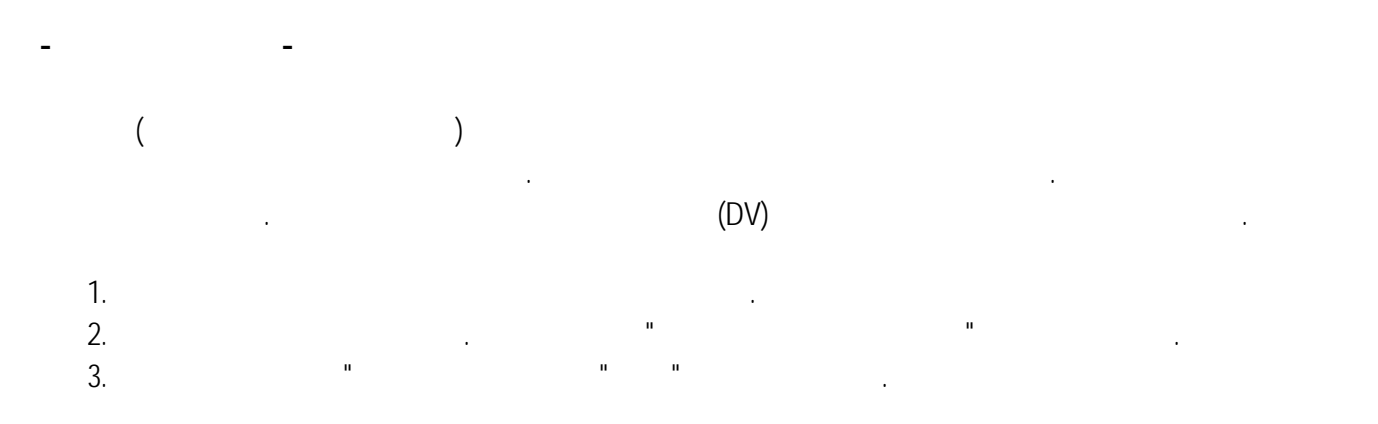

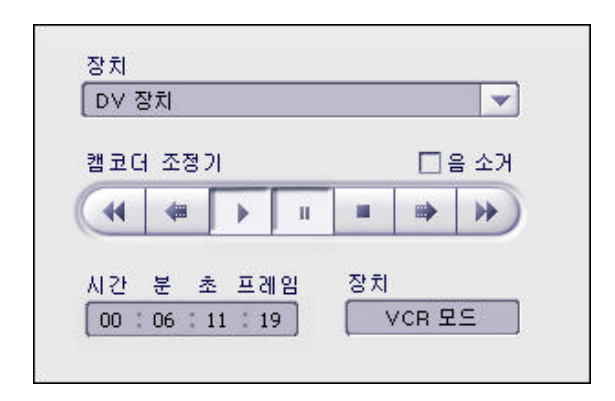

| C:¥Documents and Settings¥student¥My Doc | 열기                    |
|------------------------------------------|-----------------------|
| 포맷                                       |                       |
| DVD 파일 (*,mpg)                           | 설정                    |
| 🗌 캡쳐 시간 설정                               | 시간 분 초<br>2 : 0 : 0 즉 |
| ✔ 앨범에 추가                                 |                       |
| Tiger Cruise                             |                       |

- . DVD
- .
- •

DVD(MPEG-2)

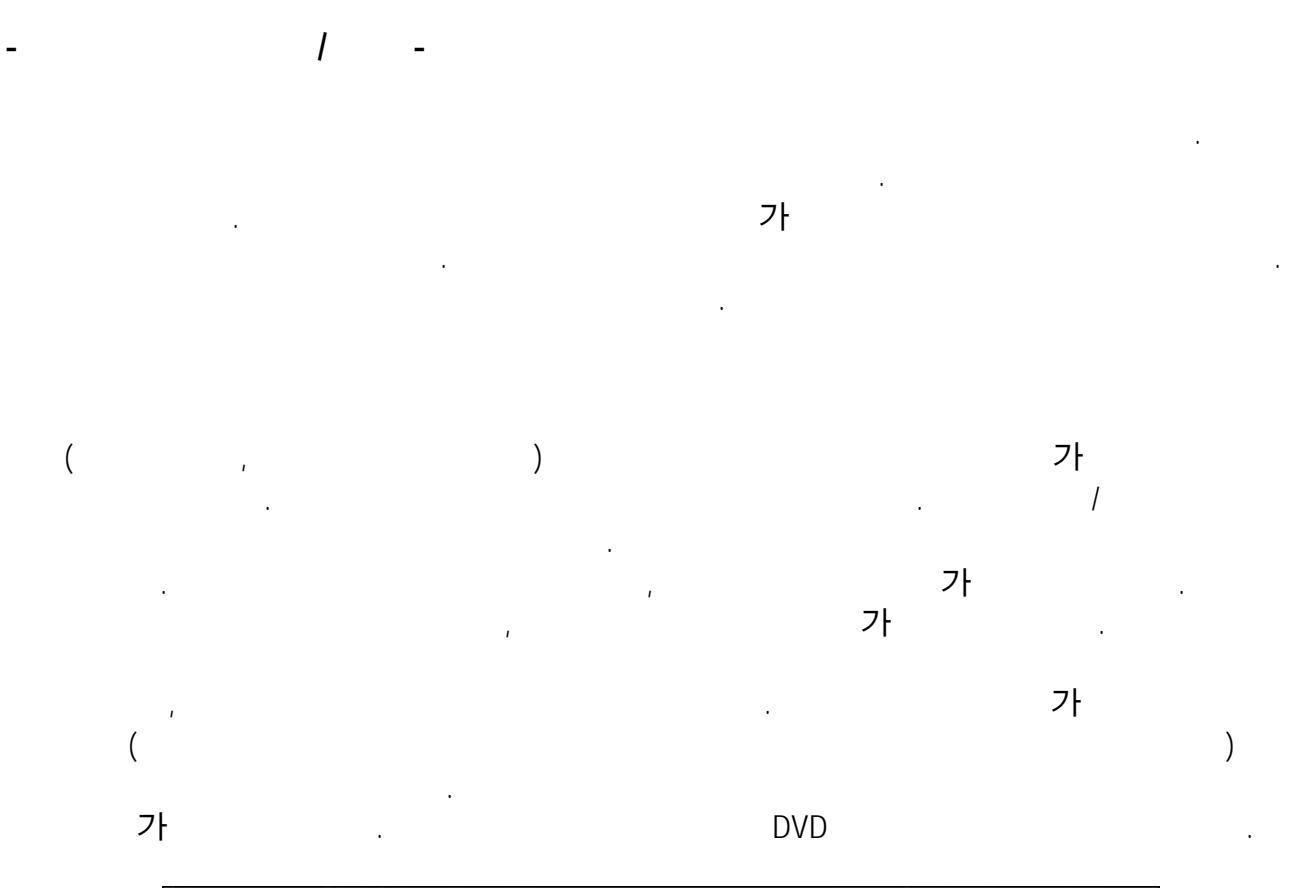

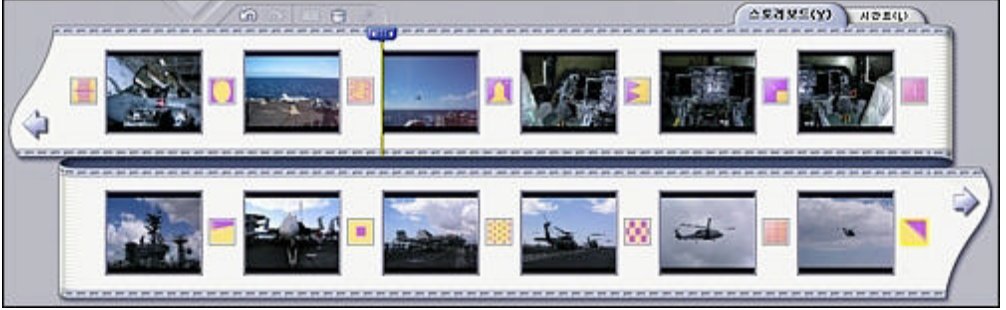

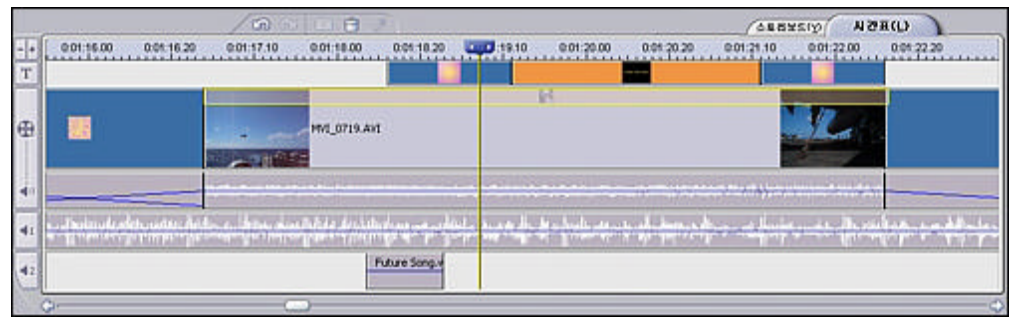

ı

1 1

1

ı

,

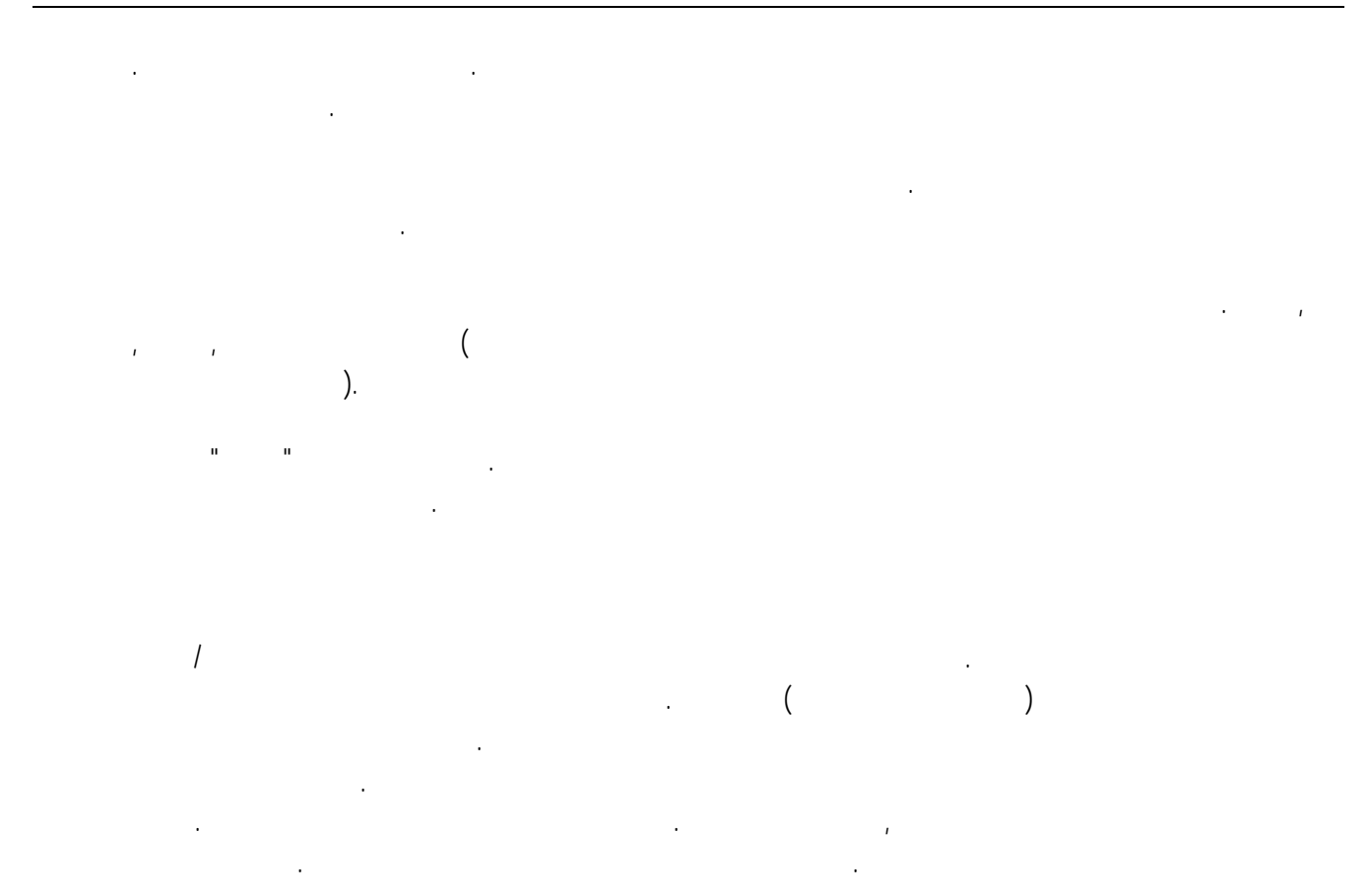

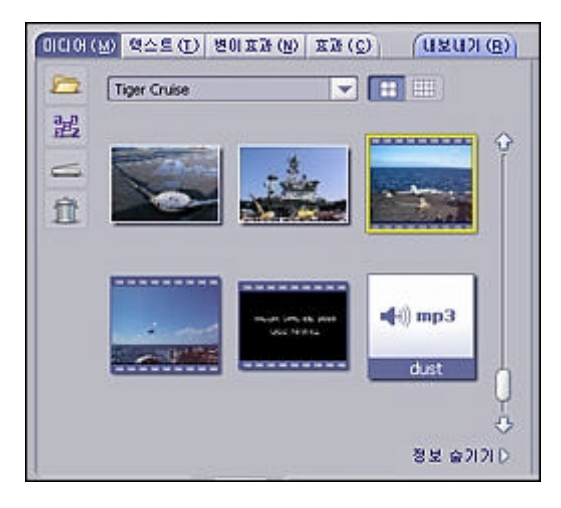

· : 1. " " .

. 가 . , "< >" .

1

.

| 2    | Tiger Cruise | * |
|------|--------------|---|
| a    | < 새 열범 >     |   |
| 西    | my album 15  |   |
| -    | Tiger Cruise |   |
| -    | 샘플 애니머이션     |   |
| fft. | 생물 비디오       |   |
| 21   | 섬플 사진        |   |
|      | 샘플 색갈        |   |

2.

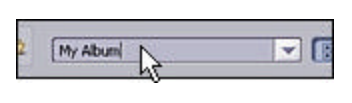

가

가

가

.

/

3.

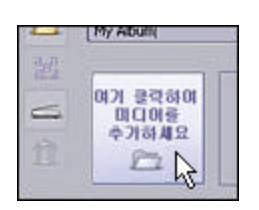

4.

|    | 성수를 (I)  | 101 |
|----|----------|-----|
|    | My Album |     |
| 盟。 |          |     |

가

.

가

가

가

, .

가

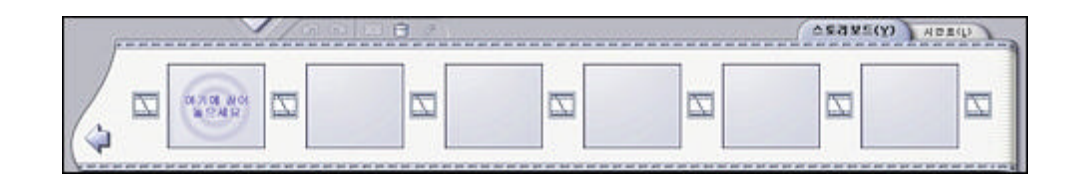

### **ARCSOFT SHOWBIZ DVD 2.1**

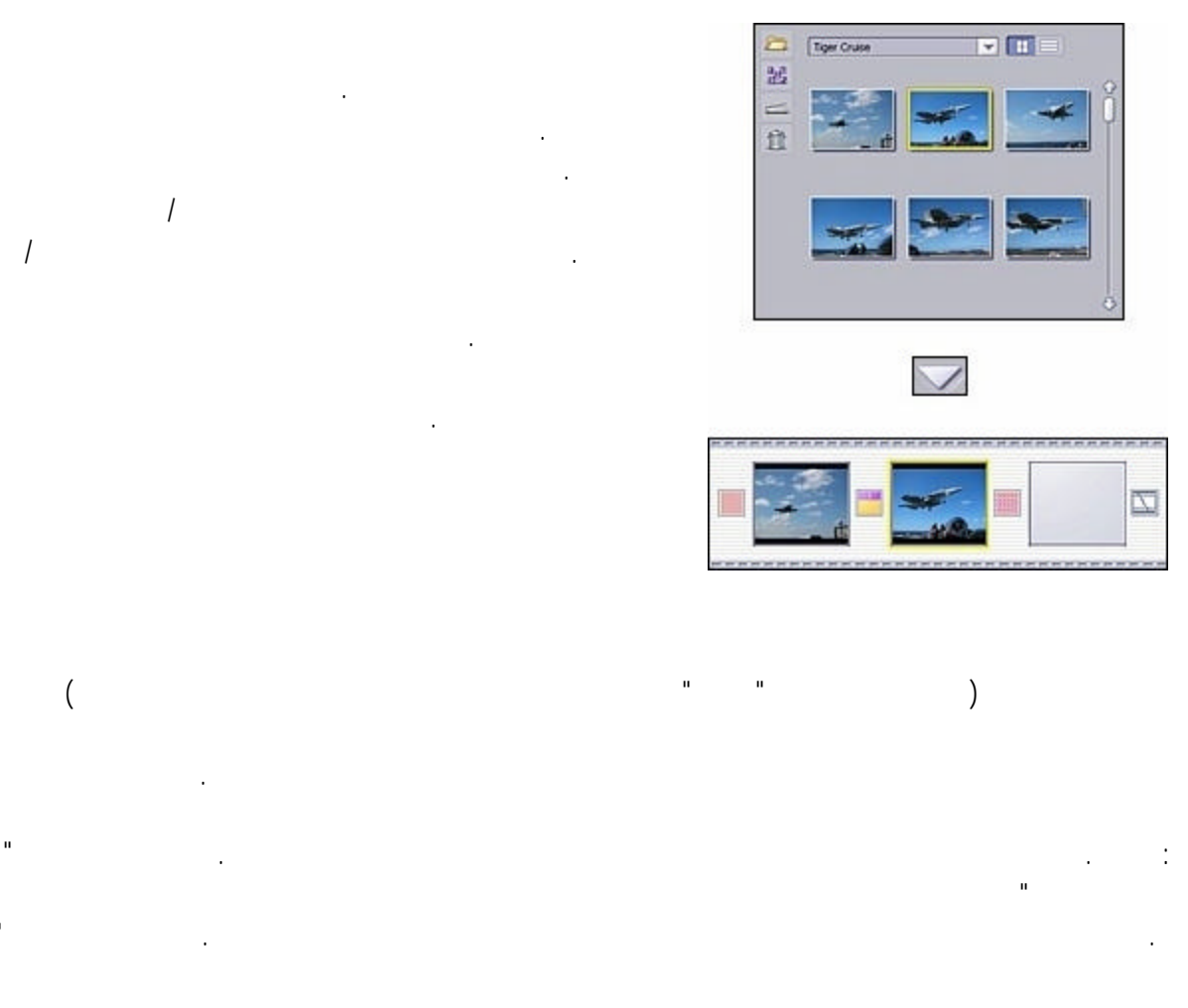

가 가 ( OPER ( (Y) SKRAD 5 60

가

.

.

"가"

н

1

n

# . /

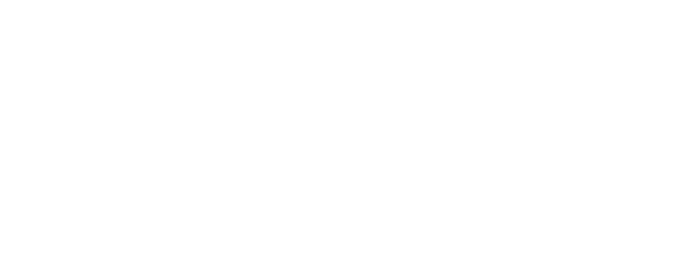

n n n n .

." 가 ?

가 가

가

가

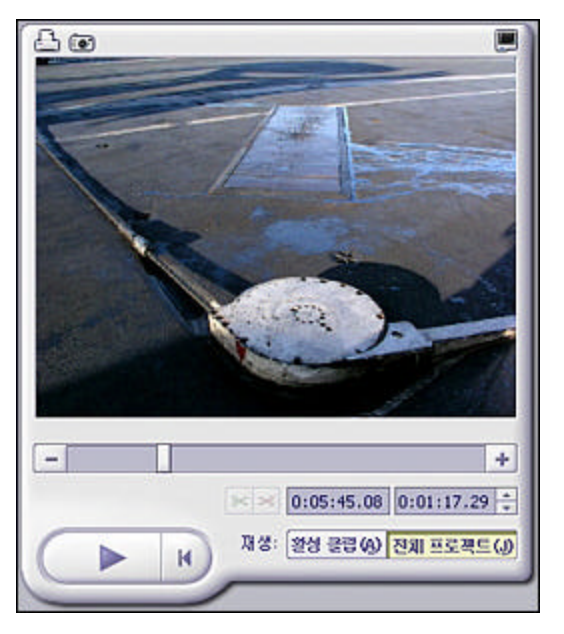

. ,

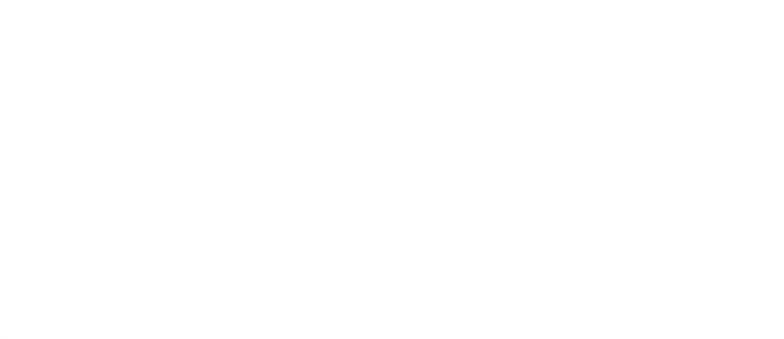

가 .

,

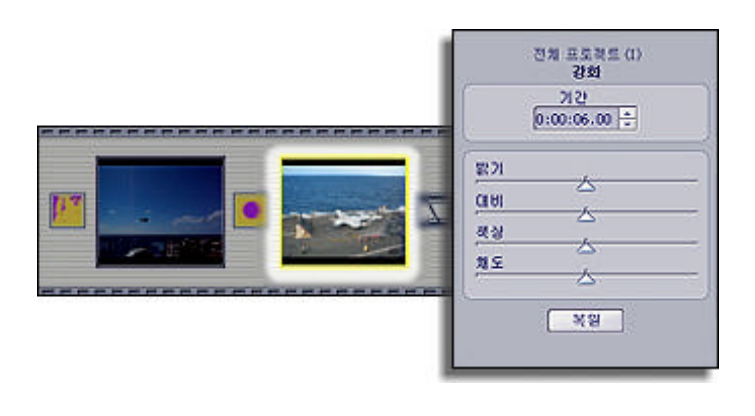

""" ( .

. . .

י " 7ŀ

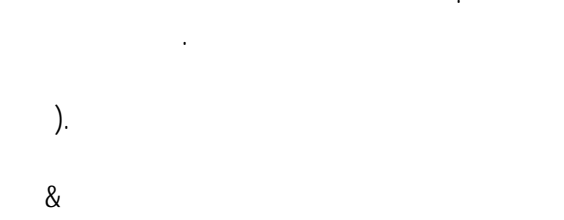

| 활성 용학 ([)<br>김정                       |                           |
|---------------------------------------|---------------------------|
| 00<br>→ → → 0<br>⊕ K2 8 0             |                           |
| 방기<br>대비 스<br>색상                      |                           |
| 95 <u>A</u>                           |                           |
| ····································· | ▼ ≈ 0:00:07.05 0:00:06.23 |

가 가 .

1

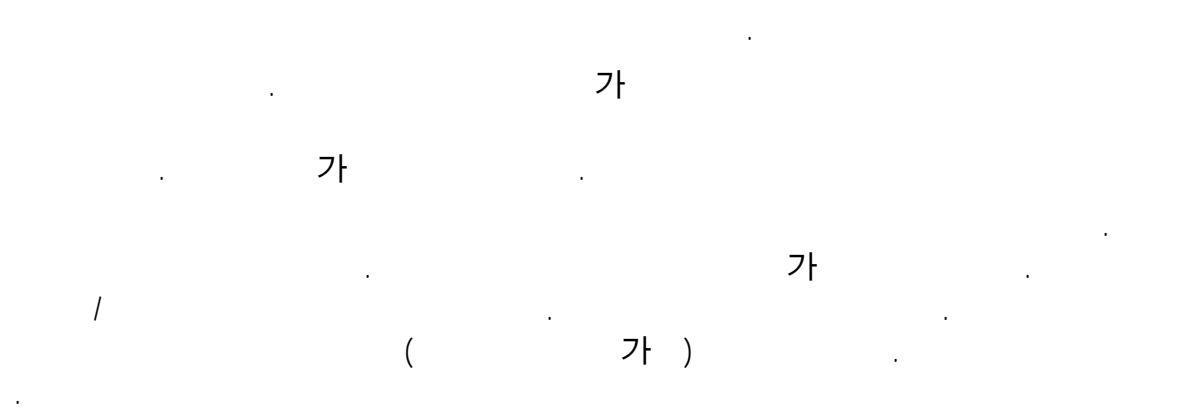

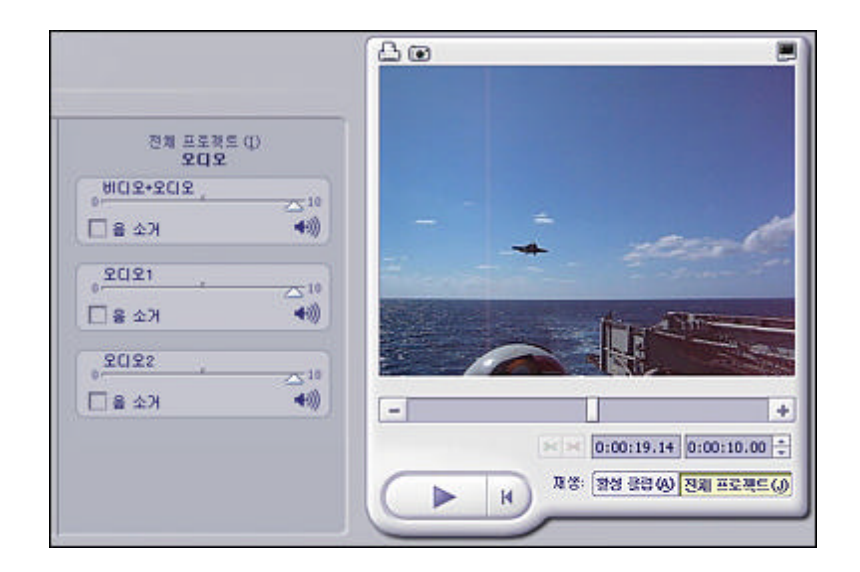

&

가

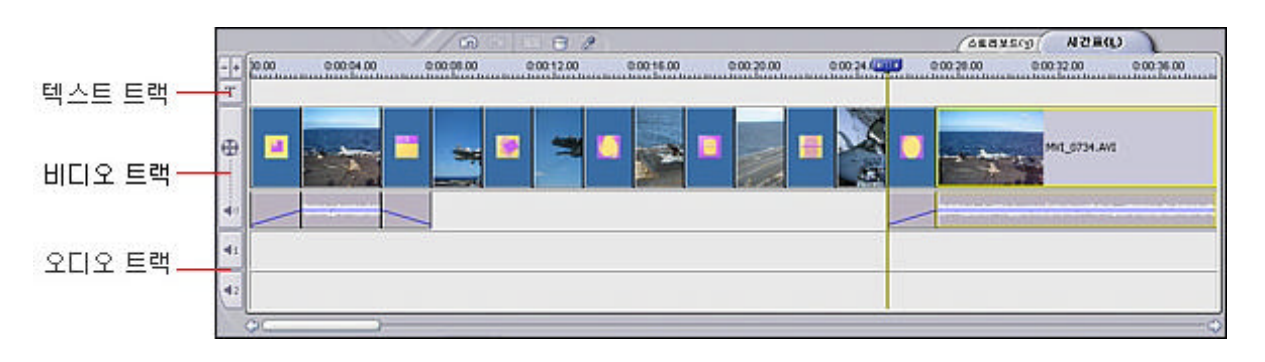

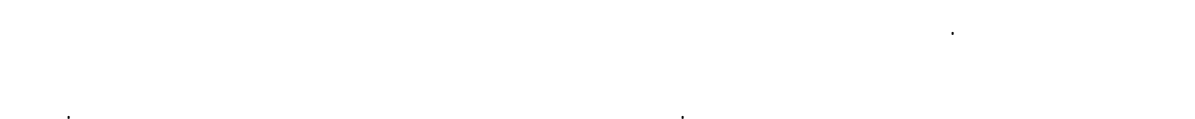

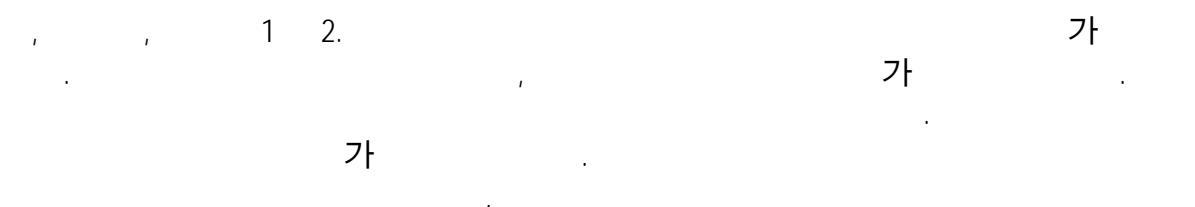

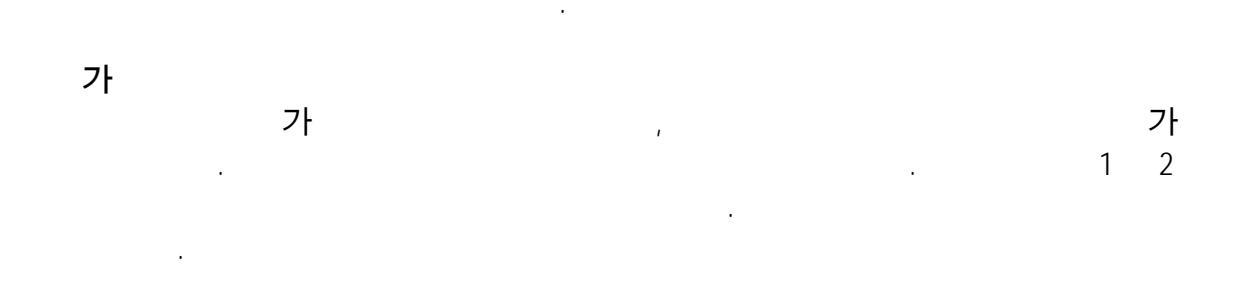

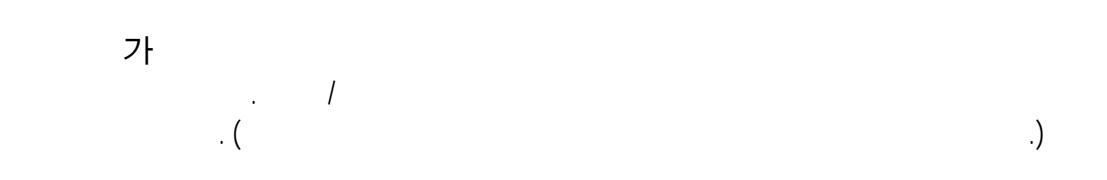

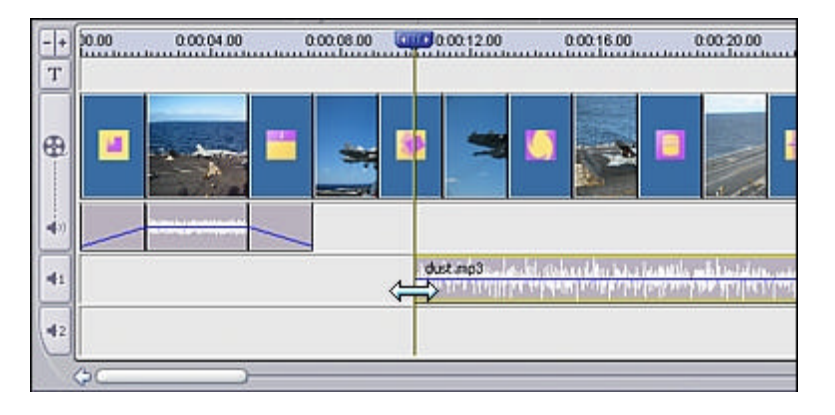

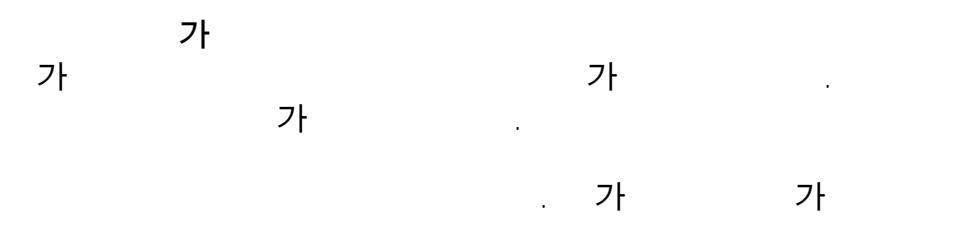

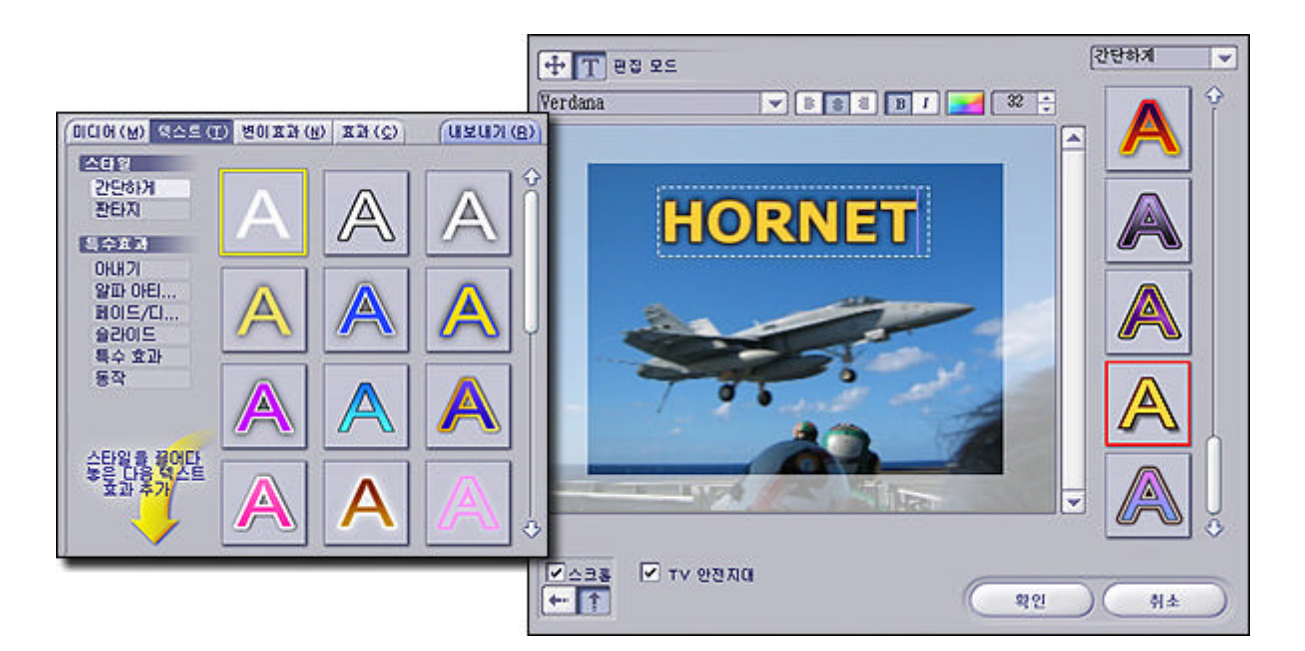

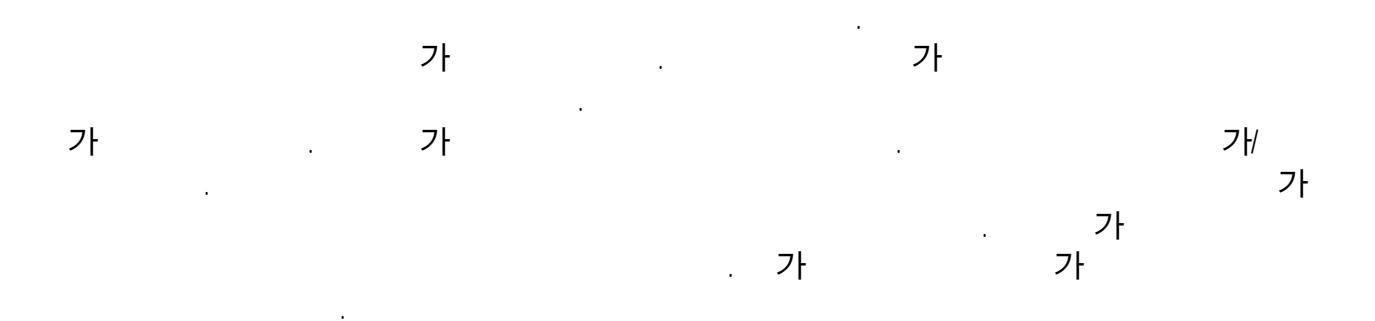

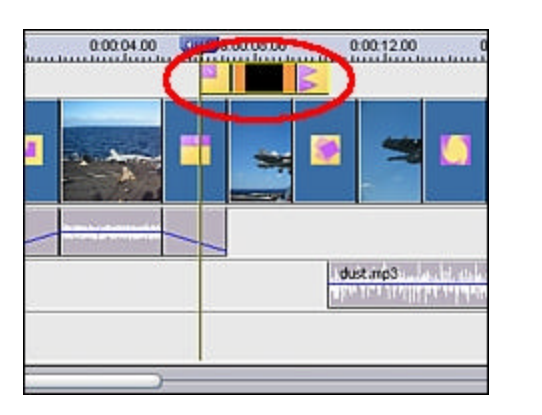

가

가

.

.

.

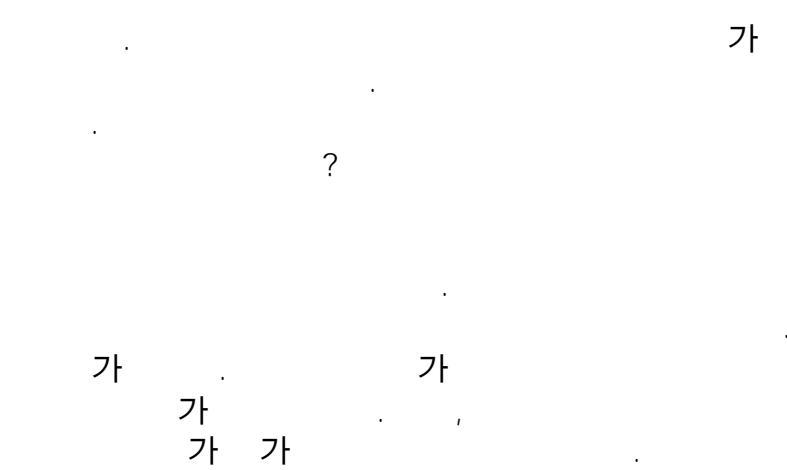

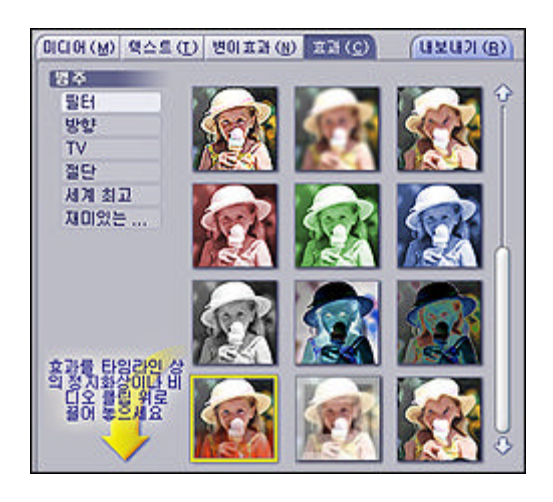

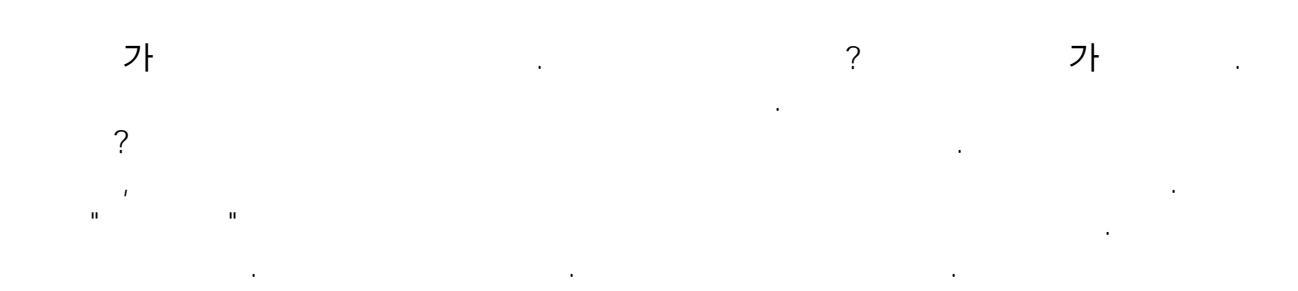

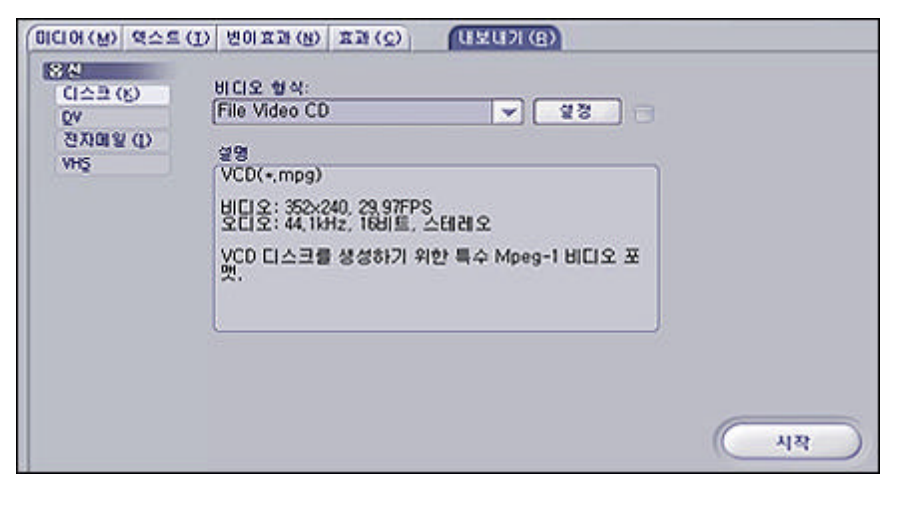

DVD . "DVD " 기

### DVD(MPEG-2)

| 다른 미름으로 제          | 장               |   |     | ? 🔀            |
|--------------------|-----------------|---|-----|----------------|
| 저장 위치([):          | 🛅 내 비디오         | • | ← € | <b>*</b>       |
|                    |                 |   |     |                |
|                    |                 |   |     |                |
|                    |                 |   |     |                |
|                    |                 |   |     |                |
| 파일 이름( <u>N</u> ): | 20040324-200408 |   |     | 저장( <u>S</u> ) |
| 파일 형식( <u>T</u> ): | 비디오(*,avi)      |   | •   | 취소             |
| 앨범에 추가( <u>A</u> ) | 제목 없음_1         |   |     |                |
|                    |                 |   |     |                |

|  | 가 |         | :   | n | フŀ"<br>DVD |
|--|---|---------|-----|---|------------|
|  | 가 | <br>DVD | VCD |   | 가          |

?

.

### . ShowBiz

.

가

DVD . 가 .

.

.

- 16 -

.

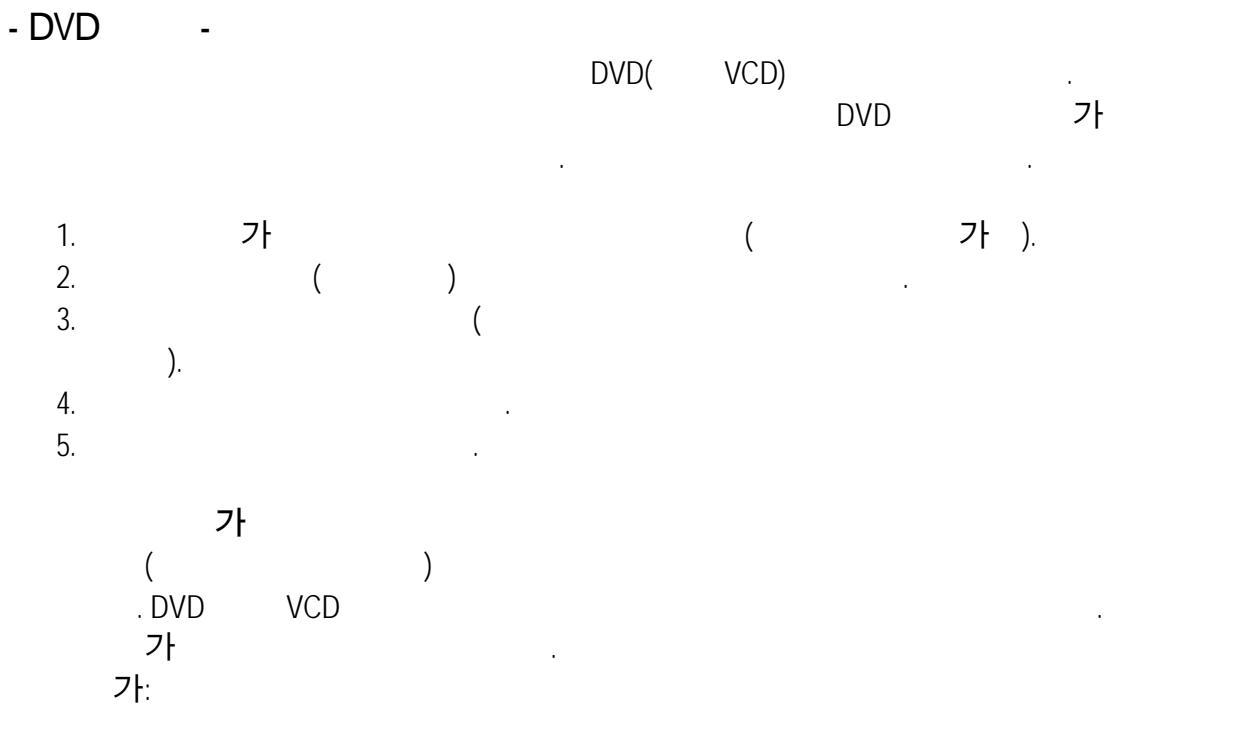

1. 가

| 010104 ( | <u>네)</u> 테마 ( <u>T</u> ) 사용자 정의 ( <u>C</u> ) 텍스트 ( | 3) 장 지경 |
|----------|-----------------------------------------------------|---------|
| 200      | MB HDIS                                             |         |
| 2.11     | < 새 앨범 >                                            |         |
| 聖        | Tiger Cruise                                        |         |
|          | sy albus                                            | 0       |
| -        | 생플 애니메이션                                            | 100     |
| T        | 샘플 비디오                                              |         |
| -        | 샘플 사진                                               |         |
|          | 섐플 색갈                                               |         |

.

2. 가

가 . 가

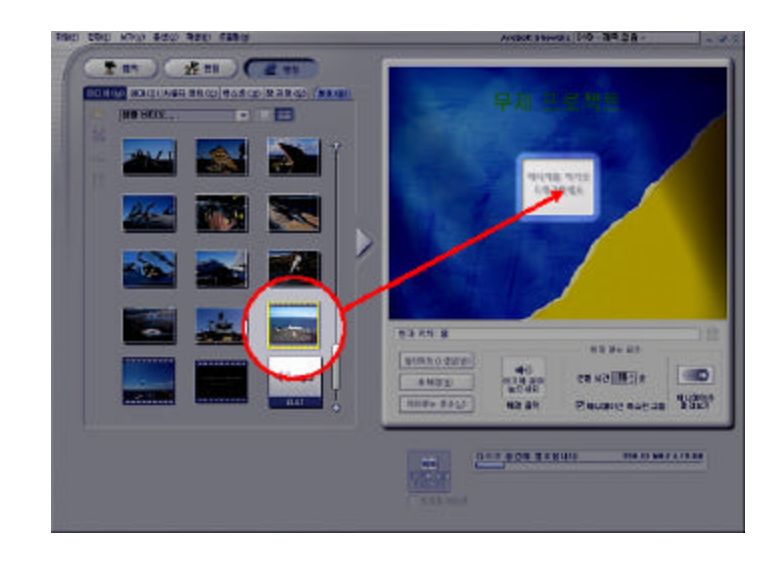

.

п

 ア
 パワシン・
 ア・
 ア・
 ア・
 ア・
 ア・

 ・
 ・
 ・
 ・
 ・
 ・
 ・
 ・

 ・
 ・
 ・
 ・
 ・
 ・
 ・
 ・
 ・

 ・
 ・
 ・
 ・
 ・
 ・
 ・
 ・
 ・

 ・
 ・
 ・
 ・
 ・
 ・
 ・
 ・
 ・

 ・
 ・
 ・
 ・
 ・
 ・
 ・
 ・
 ・

 ・
 ・
 ・
 ・
 ・
 ・
 ・
 ・
 ・

 ・
 ・
 ・
 ・
 ・
 ・
 ・
 ・
 ・

 ・
 ・
 ・
 ・
 ・
 ・
 ・
 ・
 ・

 ・
 ・
 ・
 ・
 ・
 ・
 ・
 ・
 ・

 ・
 ・
 ・
 ・
 ・
 ・
 ・
 ・
 ・

 ・
 ・
 ・
 ・
 ・
 ・
 ・
 ・

 ・
 ・
 ・
 ・
 ・
 ・
 ・
 ・

 ・
 ・
 ・
 ・
 ・
 ・
 ・
 ・

 ・

н

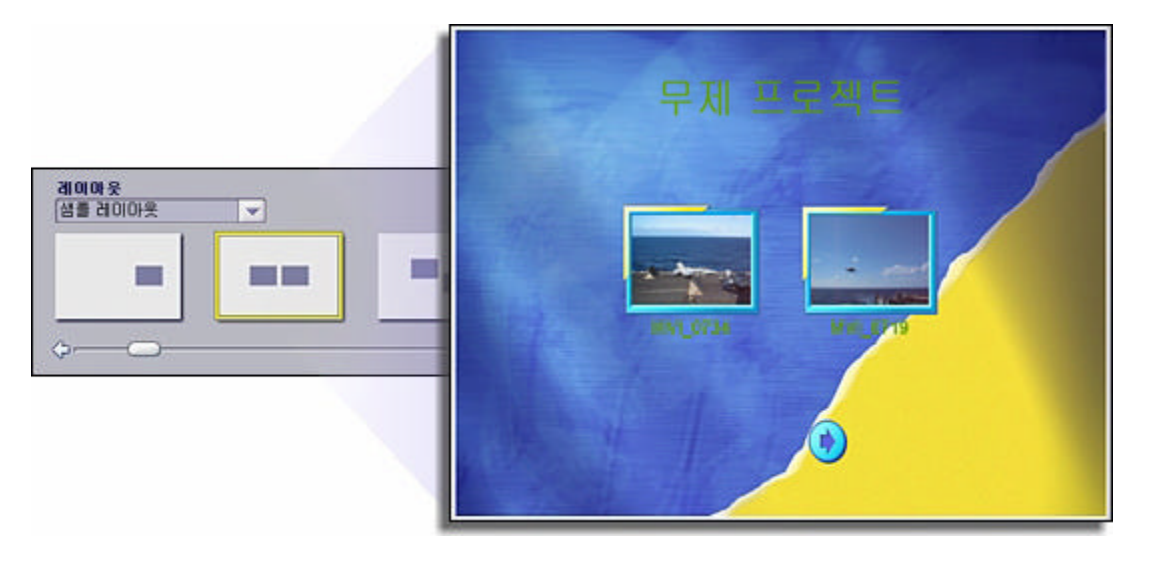

п п

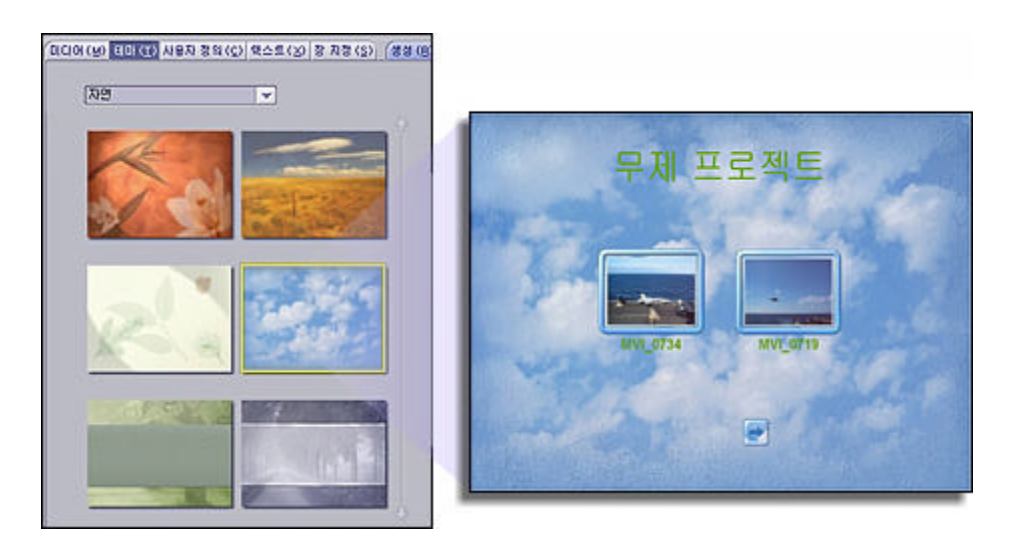

. "

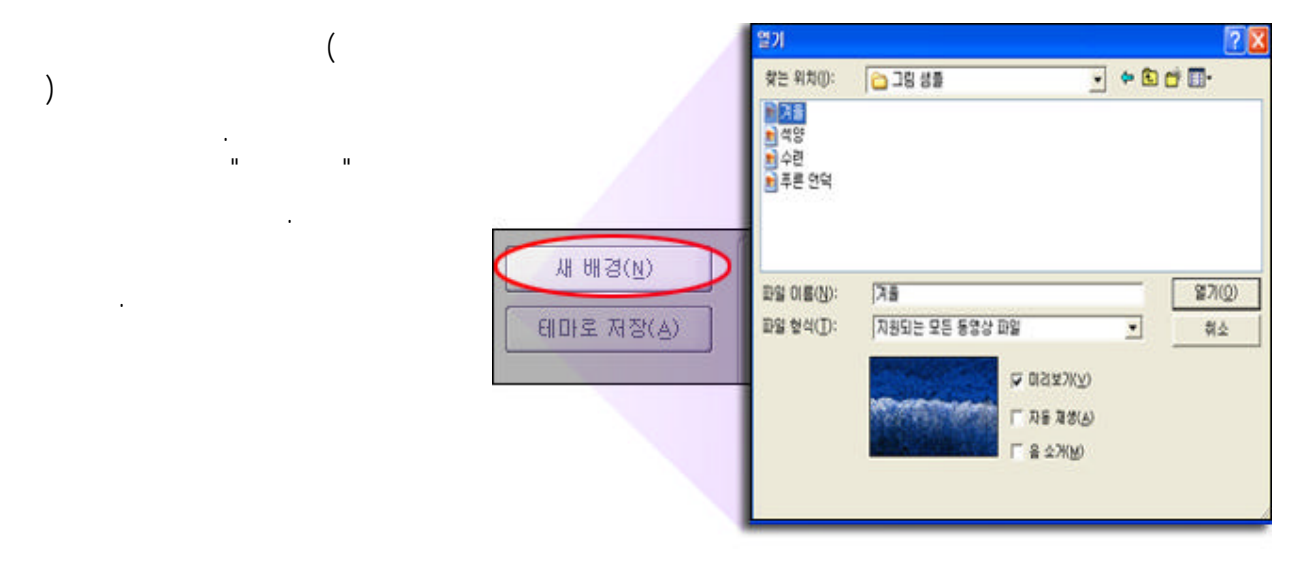

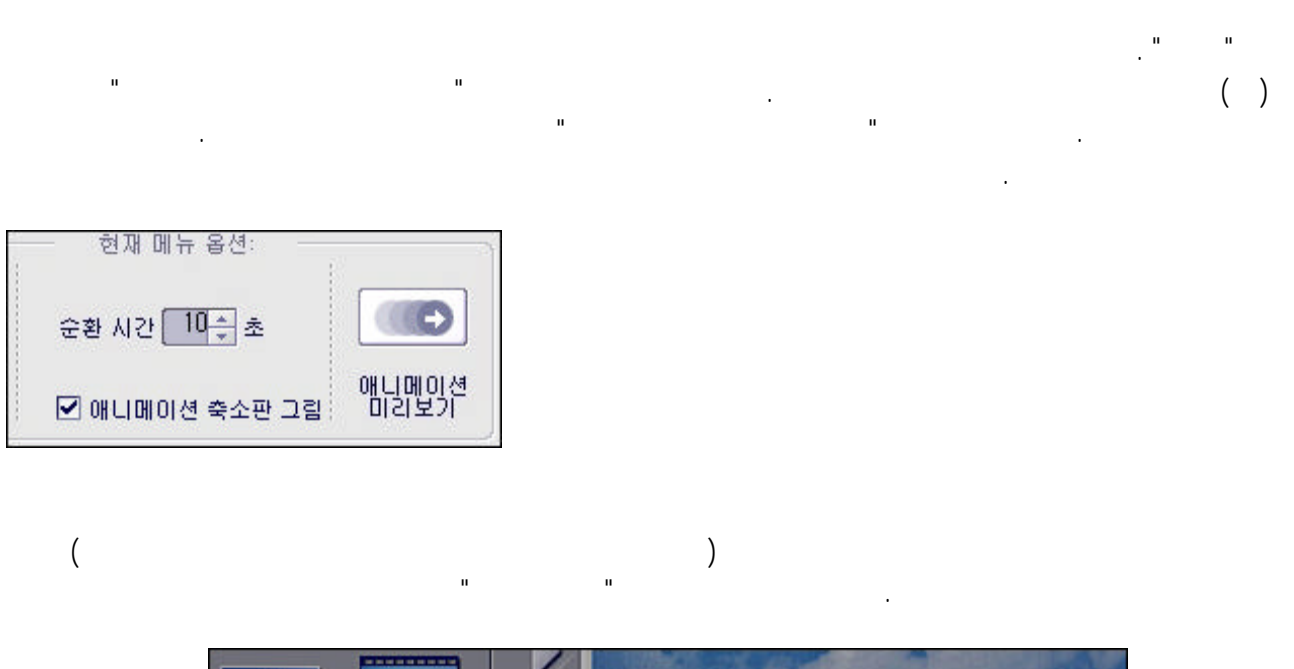

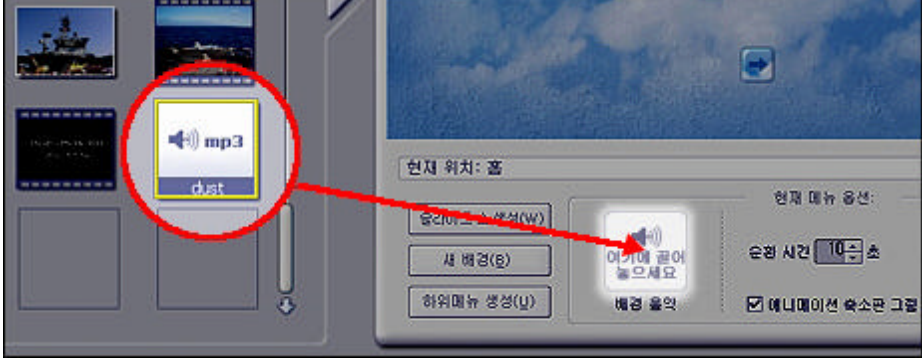

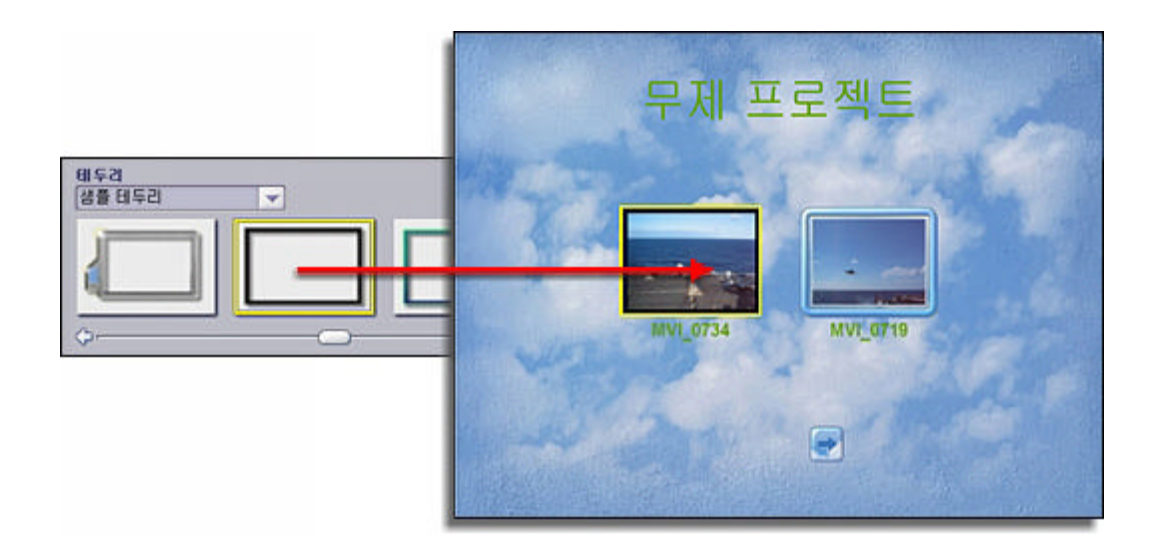

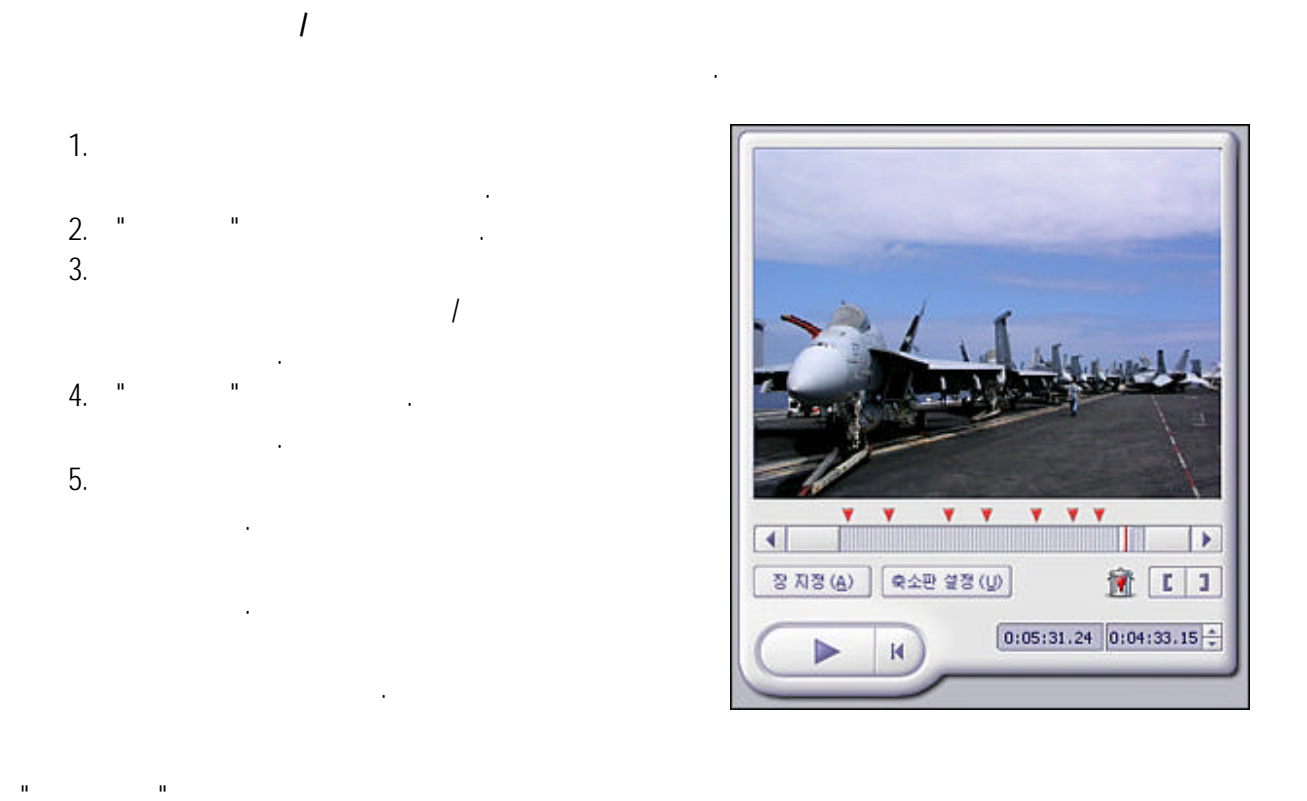

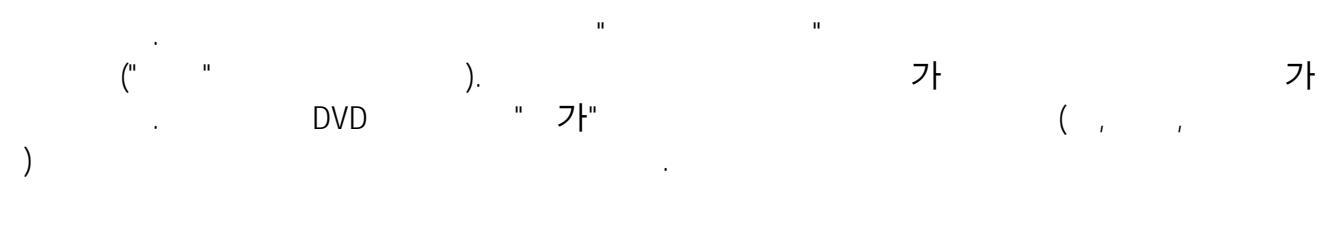

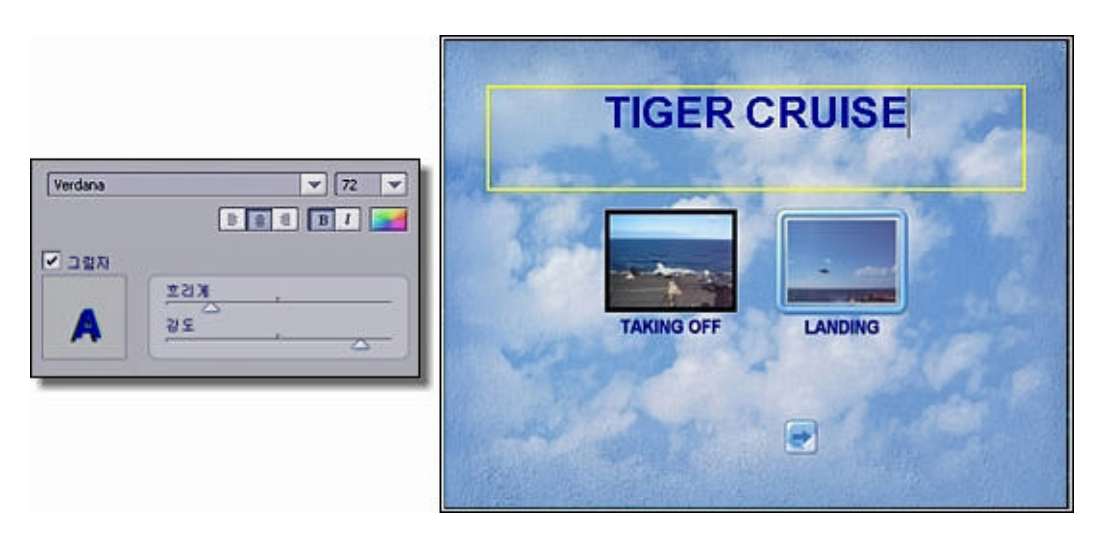

가

п

1.

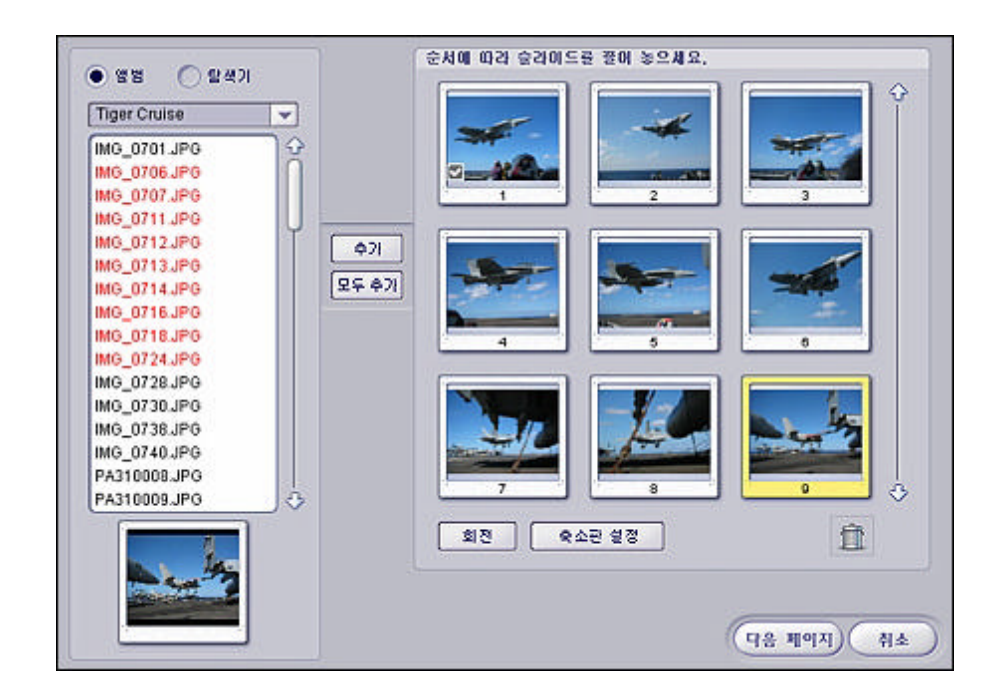

п

.

2.

| Ζ. |     |     |   |   |    |   |   |   |    |    |
|----|-----|-----|---|---|----|---|---|---|----|----|
| 3. | CTR | L   |   | 가 |    |   |   |   |    |    |
| 4. | " 7 | 7ት" | ( |   |    |   | 가 | п | 가" | ). |
| 5. |     |     |   | フ | 'F |   |   |   |    |    |
| 6. |     |     |   |   |    | " |   |   |    |    |
| 7. | н   |     |   |   |    |   |   |   |    |    |
|    |     |     |   |   |    |   |   |   |    |    |
| 0  | н   | н   |   |   |    |   |   |   |    |    |

8. .

| ● 메 2001소 마디 승강이도 교체<br>● 승강이도운 사용도 트럭에 맞춤 승강이도<br>소문 사용도 트럭의 마지막 노래에 맞추어<br>렇니게 됩니다.<br>응강이도 쇼 같이: 00:20 |
|----------------------------------------------------------------------------------------------------|
|                                                                                                    |
| 1이요과<br>ⓒ 페이드 ⓒ 페이지 영기가 ⓒ 무작위                                                                             |
| a<br>💒 (88)                                                                                               |
|                                                                                                    |

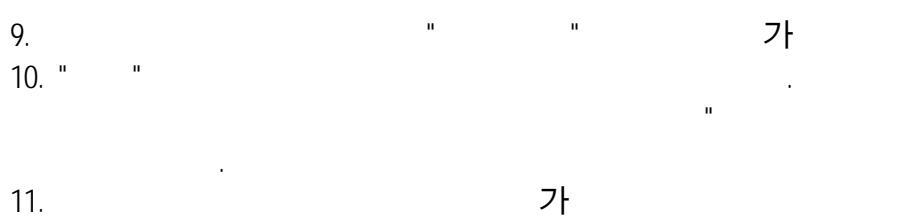

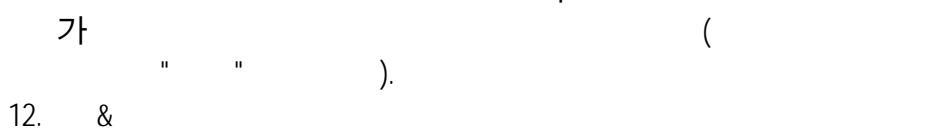

ш

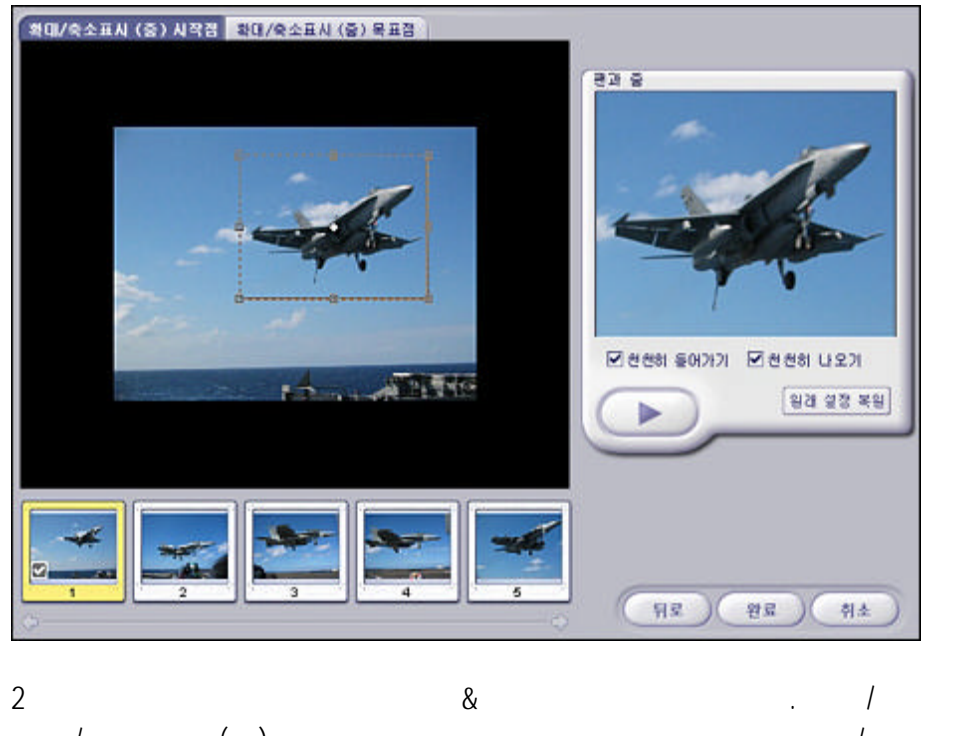

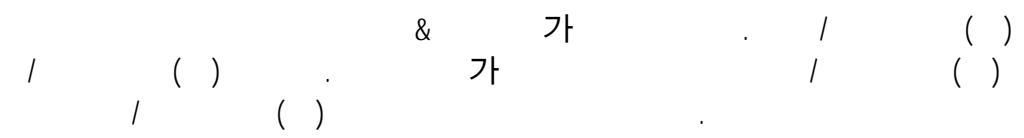

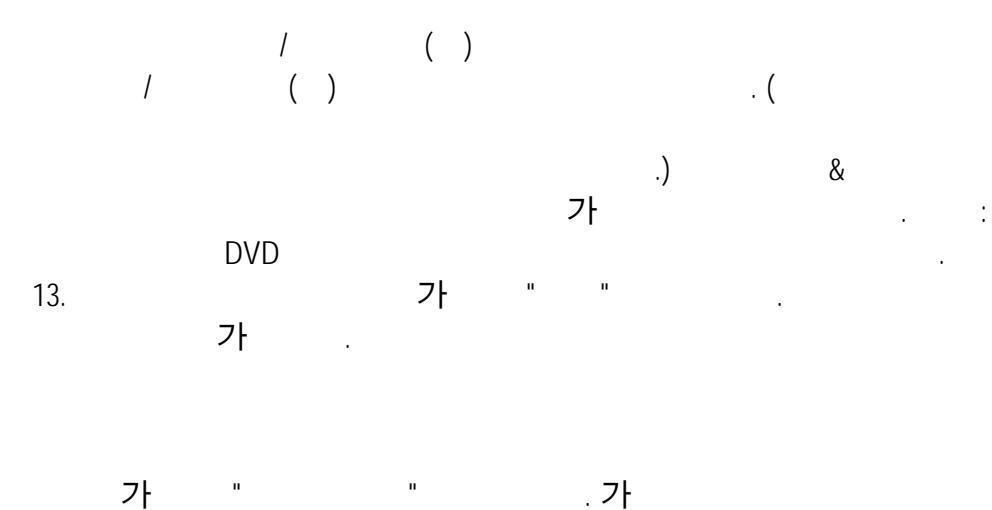

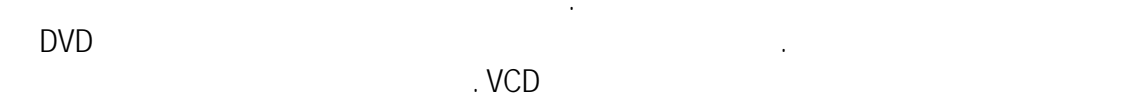

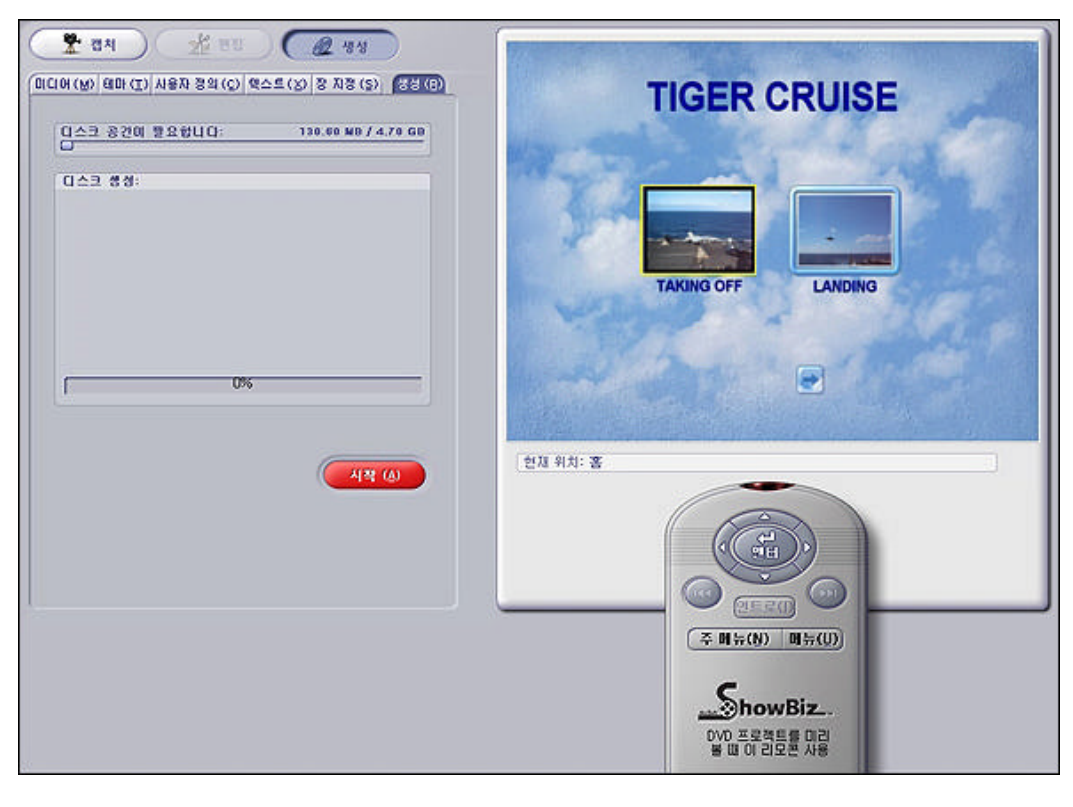

가 "

가

,

.

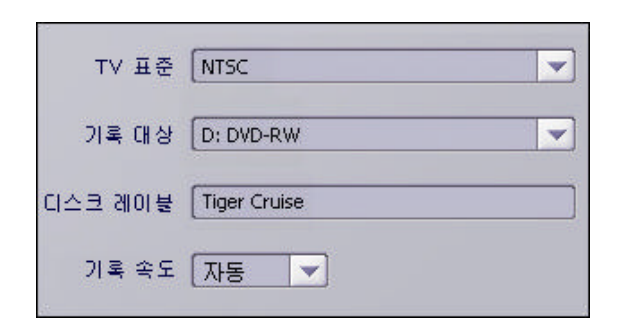

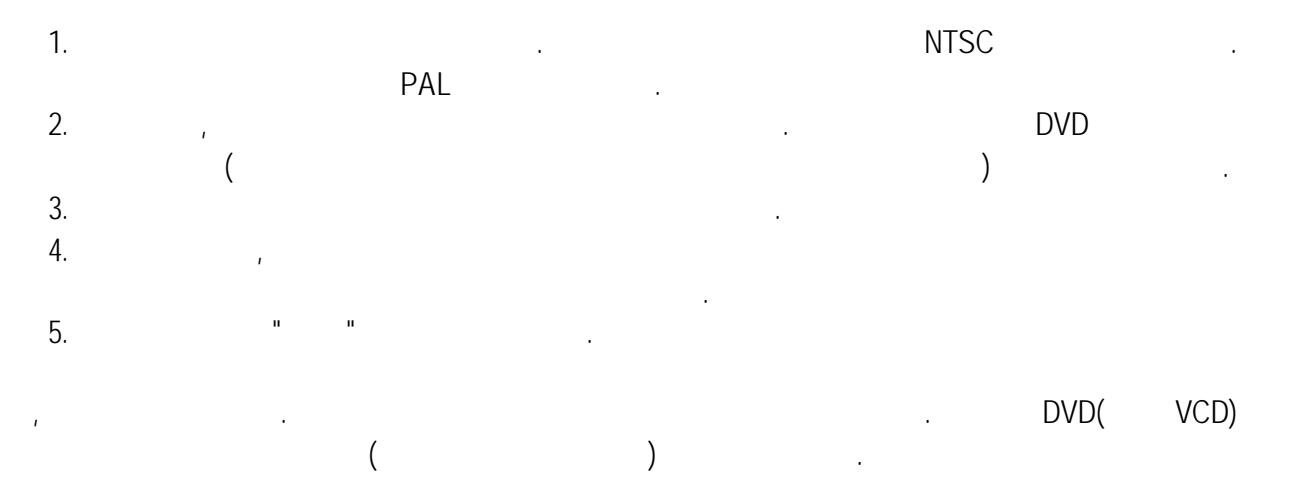

ArcSoft, Inc. 46601 Fremont Blvd Fremont, CA 94538 : 1.510.440.9901 : 1.510.440.1270 : www.arcsoft.com

-

-

ArcSoft Beijing Co., Ltd. No. 6 South Capital Gym Road Beijing New Century Hotel Office Building #1060 Beijing 100044, China : 8610-6849-1368 : 8610-6849-1367 : tech@arcsoft.com.cn

> ( ): 00817-200-0709 (Chili): 800-202-797 : latinsupport@arcsoft.com

Unit 14, Shannon Industrial Estate Shannon, Co. Clare, Ireland : +353 (0) 61-702087 : +353 (0) 61-702001 : eurosupport@arcsoft.com

ArcSoft Japan 9F, 1-21-9, Higashi-Gotanda, Shinagawa-ku, Tokyo 141-0022, Japan : +81-3-5795-1392 : +81-3-5795-1397 : www.arcsoft.jp : support@arcsoft.jp

> : +886 (0) 2-2506-9355 : +886 (0) 2-2506-8922 : www.arcsoft.com.tw : support@arcsoft.com.tw